## Prehľad ovládacieho prvku Microsoft ActiveX Upload Control

Prvok Microsoft ActiveX Upload Control môžete použiť na publikovanie stránok WWW na tomto serveri siete WWW. Ak chcete zverejniť svoje priečinky alebo súbory, buď presuňte súbory z okna Prieskumníka (Windows Explorer) alebo z pracovnej plochy na ikonu prvku ActiveX Upload Control, alebo dvakrát kliknite na ikonu prvku ActiveX Upload Control a vyberte súbory, ktoré chcete zverejniť.

Ak chcete úspešne použiť prvok ActiveX Upload Control, musí ktokoľvek, kto spravuje server siete WWW, urobiť toto:

- Musí vám dať povolenie zverejniť súbory alebo priečinky na príslušnom serveri siete WWW.
- Musí nastaviť príslušné vlastnosti na tomto serveri siete WWW, ktoré umožňujú zverejnenie.
- V prípade potreby môžete nastaviť tieto parametre:
- 1 Kliknite pravým tlačidlom myši na ikonu prvku ActiveX Upload Control a vyberte príkaz Odovzdať nastavenia.
- 2 Napíšte názov príslušného lokálneho adresára na vašom počítači.

Ak sa chcete dozvedieť viac, kliknite na Príbuzné témy.

{button ,AL("IDH\_UPLOAD\_SETTINGS")} Pribuzné témy

## Ako špecifikovať lokálny adresár, ktorý sa má pridružiť k cieľovej adrese URL

V prípade potreby môžete pomocou dialógového okna **Odovzdať nastavenia** špecifikovať lokálny adresár na vašom počítači, ktorý chcete použiť na zverejnenie svojich súborov na tejto lokalite siete WWW. Cieľová adresa URL alebo internetová adresa je miesto, kde budú súbory z vášho lokálneho adresára zverejnené. Hodnotu tejto adresy určí autor obsahu stránky siete WWW.

Urobte toto:

 Ak chcete pridružiť konkrétny adresár alebo priečinok na vašom počítači k tomuto serveru siete WWW, napíšte názov tohto adresára alebo priečinka do poľa Lokálny adresár. Príkad: c:\mojalokalita\obrázky\gif.

{button ,AL("IDH\_OVERVIEW")} Pribuzné témy